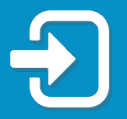

## Cómo reestablecer el PIN de su cuenta de Asistencia de Reempleo.

Repase la sección de esta guía que sea más pertinente a su situación:

- Sección 1: Presenté una reclamación de Asistencia de Reempleo (RA, por sus siglas en inglés) antes del 2 de septiembre de 2021.
- Sección 2: Creé los datos de acceso a mi cuenta de Asistencia de Reempleo (RA, por sus siglas en inglés) con autentificación multifactorial e inicié una sesión en mi cuenta de Asistencia de Reempleo después del 2 de septiembre de 2021.

Sección 1: Reclamación de Asistencia de Reempleo presentada antes del 2 de septiembre de 2021

 Visite <u>FloridaJobs.org</u> y haga clic en "Claimants" en la parte superior derecha para accesar su cuenta de Asistencia de Reempleo.

| RECONNECT CLAIMANTS EMPLOYERS                       |
|-----------------------------------------------------|
| pment   Workforce Statistics   Public Records Reque |
|                                                     |

 Será dirigido a la página para iniciar una sesión en su cuenta de Asistencia de Reempleo. Indique su dirección de correo electrónico y su contraseña. Haga clic en "Iniciar sesión".

| FLORIDAC©MMERCE                               |
|-----------------------------------------------|
| Inicie sesión                                 |
| Dirección de correo electrónico               |
| Contraseña 6                                  |
| Iniciar sesión                                |
| ¿No tiene una cuenta? <u>Regístrate ahora</u> |
| ¿No tiene una cuenta? Registrate ahora        |

Aviso: Si no puede iniciar una sesión en su cuenta de Asistencia de Reempleo, por favor, consulte la <u>Guía de Acceso a su cuenta de Asistencia de Reempleo.</u>

 Lea la Notificación de Advertencia al Reclamante y seleccione "He leído y entiendo la información anterior". Haga clic en "Siguiente".

representantes del Estado de Florida pueden leer, grabar, co ervisar todo lo que usted haga y diga aquí. a la información del sistema es confidencial. a persona que accese el sistema o que lea o copie la informa orización podría enfrentar cargos por un delito menor. Ademá bilidad de que haya otras sanciones legales.

He leído y entiendo la información terior.

 Indique su número del Seguro Social y haga clic en "Olvido su PIN."

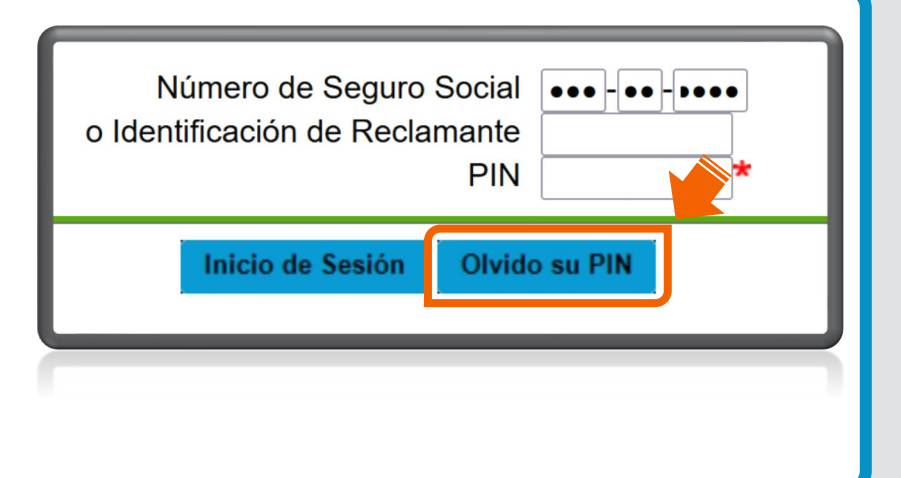

5. Para restablecer el PIN, seleccione "Enviar el correo electrónico para restablecer el PIN" o "Responda las Preguntas de Seguridad." Haga clic en "Siguiente."

| <b>Opciones para el restablecimiento del pin</b><br>Seleccione una de las siguientes opciones para restablecer su pin. |
|----------------------------------------------------------------------------------------------------|
| O Enviar el correo electrónico para restablecer el Pin.                                                                |
| <ul> <li>Responda las Preguntas de Seguridad</li> </ul>                                                                |
| Anterior                                                                                                    |
|                                                                                                    |
|                                                                                                    |

6. Si selecciona "Enviar correo electrónico para restablecer el PIN," se mostrará parte de la dirección de correo electrónico registrada. Si reconoce la dirección de correo electrónico, haga clic en "Siguiente".

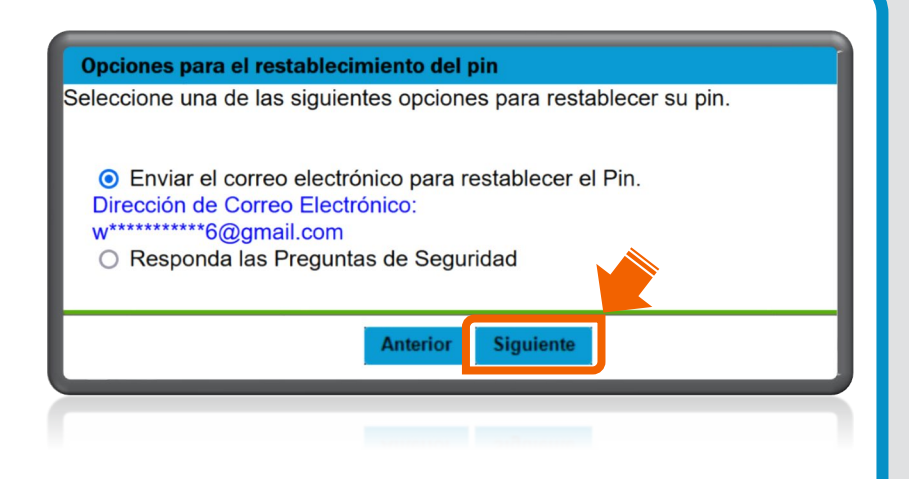

Aviso: Si no reconoce la dirección de correo electrónico, proceda al paso 7.

La confirmación del correo electrónico para restablecer el PIN indica que se ha enviado un correo electrónico a la dirección de correo electrónico registrada. El enlace para restablecer el PIN tiene 96 horas de validez. Haga clic en "Salida".

Ejemplo de un mensaje para restablecer el PIN.

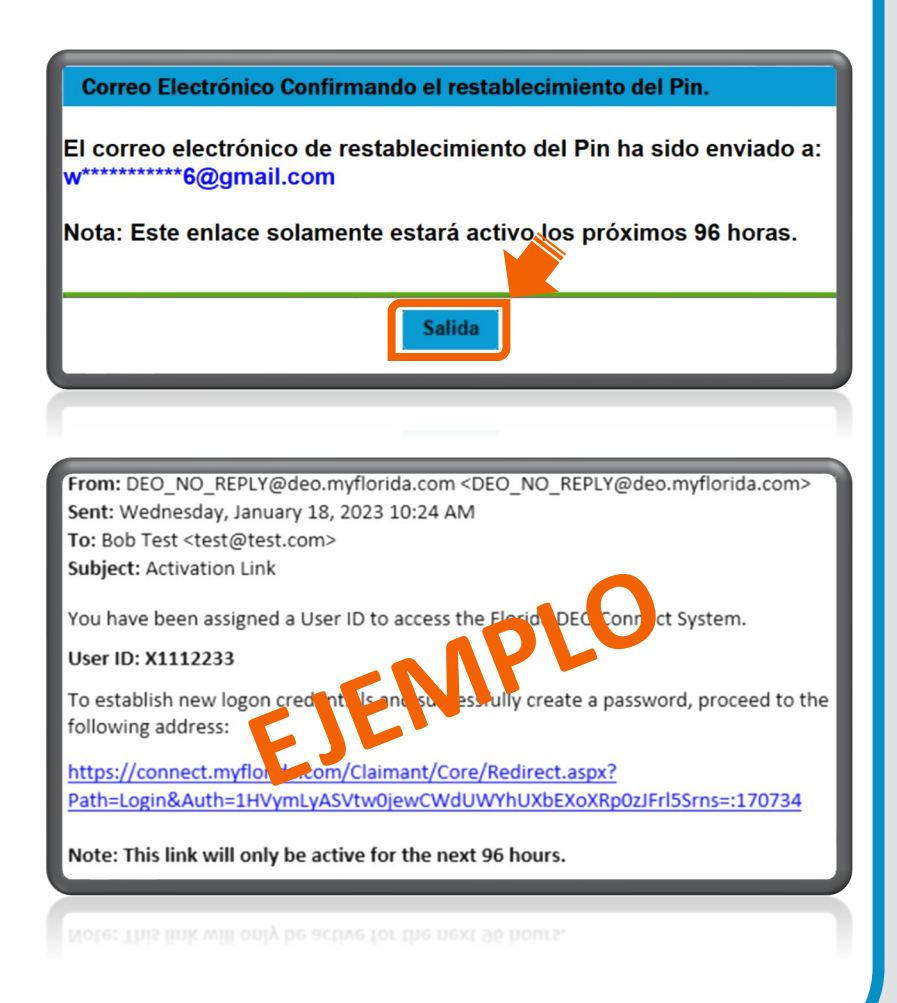

7. Si selecciona "Contestar preguntas de seguridad" en la pantalla de las opciones para restablecer el PIN (vea el paso 5), tendrá que verificar su información personal y contestar las preguntas de seguridad que usted seleccionó para su cuenta. Haga clic en "Siguiente".

| Someter Información Personal                                             |
|--------------------------------------------------------------------------|
| Confirme Número de Seguro<br>Social:                                     |
|                                                                          |
| género: O Female O Male*                                                 |
| Pregunta de Seguridad 1: ¿En qué ciudad naciste?                         |
| Pregunta de Seguridad 2: ¿Cuál es el segundo nombre de su padre?         |
| Pregunta de Seguridad 3: ¿Cuál era el nombre de la calle donde creciste? |
|                                                                          |
| Anterior Siguiente                                                       |
| Antenor                                                                  |

Indique el PIN de 4 dígitos que prefiera y vuelva a indicarlo para confirmar. Repase o cambie las preguntas de seguridad. Haga clic en "**Siguiente**" para completar el proceso para restablecer el PIN.

| Establezca el número de Pil                                                                          | N de su cuenta                                                                                                    |
|----------------------------------------------------------------------------------------------------|----------------------------------------------------------------------------------------------------|
| Establezca el humero de Fil                                                                          | ue su cuenta                                                                                                    |
| PIN (4 números<br>individuales)::<br>Confirme el PIN:<br>Pregunta de Seguridad 1:                    | *<br>*<br>*                                                                                                    |
| Respuesta de Seguridad 1:<br>Cofirmar Respuesta de<br>Seguridad 1:<br>Pregunta de Seguridad 2:       | *                                                                                                    |
| Respuesta de Seguridad 2:<br>Confirmar Respuesta de<br>Seguridad 2:<br>Pregunta de Seguridad 3:      | *                                                                                                    |
| Respuesta de Seguridad 3:<br>Confirmar Respuesta de<br>Seguridad 3:                                  | *                                                                                                    |
| Recuerde esta información.<br>Reempleo en línea.                                                     | La necesitará para accesar su cuenta de Asistencia de                                                                                                    |
| Aviso:                                                                                               |                                                                                                    |
| <ul> <li>Su número de PIN sola<br/>ninguno de los siguienta<br/>últimos 4 dígitos de su r</li> </ul> | amente puede tener los números del 0 al 9. <b>No</b> utilice<br>es números como su PIN: 0000, 1111, 9999, 1234 ni los<br>número del Seguro Social.                                                    |
| <ul> <li>Las respuestas a las p<br/>pueden incluir caractere<br/>los números del 0 al 9.</li> </ul>  | <b>reguntas de seguridad</b> no pueden estar en blanco ni<br>es especiales. Utilice so ponte las letras de la <b>A</b> a la <b>Z</b> y<br>Su respuesta solamer de de de de de de de de de de de de de |
|                                                                                                    | Siguiente                                                                                                    |
|                                                                                                    | Sigulana                                                                                                    |
|                                                                                                    |                                                                                                    |

Si no puede restablecer su PIN utilizando las opciones anteriores, por favor, envíe un formulario de solicitud para restablecer el PIN en línea a <u>FloridaCommerce</u> <u>Verify</u>.

| <b>FLORIDAC®</b> M                                                                                                    | MERC                                                                                                    | Florida Reemployment Assistar                                                                                                    | nce Identity Verification                                                                                                    |
|----------------------------------------------------------------------------------------------------|----------------------------------------------------------------------------------------------------|----------------------------------------------------------------------------------------------------|----------------------------------------------------------------------------------------------------|
| Reestablecer el PIN de Asistencia                                                                                                    | de Reempleo d                                                                                                    | de Florida - In English - An Kreyòl A                                                                                                    | yisyen                                                                                                    |
| FloridaCommerce utiliza este sitio s<br>el sistema en línea para tramitar las<br>usted tiene que tener o haber tenic<br>licencia de conductor o una tarjeta<br>más ayuda.<br>Para reestablecer su PIN, llene el si<br>en su licencia de conductor o en su | eguro para pem<br>reclamaciones o<br>do una licencia d<br>de identificación<br>guiente formular<br>u tarjeta de ident | ntir que los reclamantes que no puede<br>de asistencia de reempleo, reestablez;<br>e conductor o una tarjeta de identifica<br>i de Florida, sírvase llamar al 1-833-FL-A<br>io, Indique su(s) apellido(s), dirección y<br>ificación de Florida. | en accesar su cuenta de Recor<br>can su PIN. Para reestablecer s<br>ción de Florida. Si no ha tenido<br>APPLY (1-833-352-7759) para ob<br>fecha de nacimiento tal como |
| Direccion de correo electronico                                                                                                    | Reingrese la di<br>electronico                                                                                        | ireccion de correo<br>Aoellido                                                                                                    |                                                                                                    |
| Licencia de conducir de Florida o número<br>identificación                                                                                                    | de tarjeta de                                                                                                    | Fecha de Nacimiento: ( ejemplo<br>07/28/1988 )                                                                                                    | Numero de seguro social: (<br>99-9999)                                                                                                    |
| Ucencia de conducir de Florida o número<br>Identificación                                                                                                    | de tarjeta de                                                                                                    | Fecha de Nacimiento: ( ejemplo<br>07/28/1968 )                                                                                                    | Numero de Ieguro social: (<br>99-9999)                                                                                                    |

Sección 2: Sesión en la cuenta de Asistencia de Reempleo iniciada después del 2 de septiembre de 2021

 Después de iniciar una sesión en su cuenta de Asistencia de Reempleo, haga clic en "Cambiar PIN" en la parte superior izquierda de la página inicial del reclamante.

| Cambiar PIN                                     | Cierre de Sesión                                                                  |                      |
|-------------------------------------------------|-----------------------------------------------------------------------------------|----------------------|
| Portada del<br>Reclamante<br>Buzón<br>Solicitar | Información del Reclamante<br>Nombre: Public, Jon Q.<br>Fecha Efectiva:11/20/2022 | ID d<br>Fina<br>Año: |
| Solicitar                                       |                                                                                   |                      |

2. Indique su antiguo PIN. Indique el PIN de 4 dígitos que prefiera y vuelva a indicarlo para confirmar. Repase o cambie las preguntas de seguridad. Haga clic en "Siguiente" para completar el proceso para restablecer el PIN.

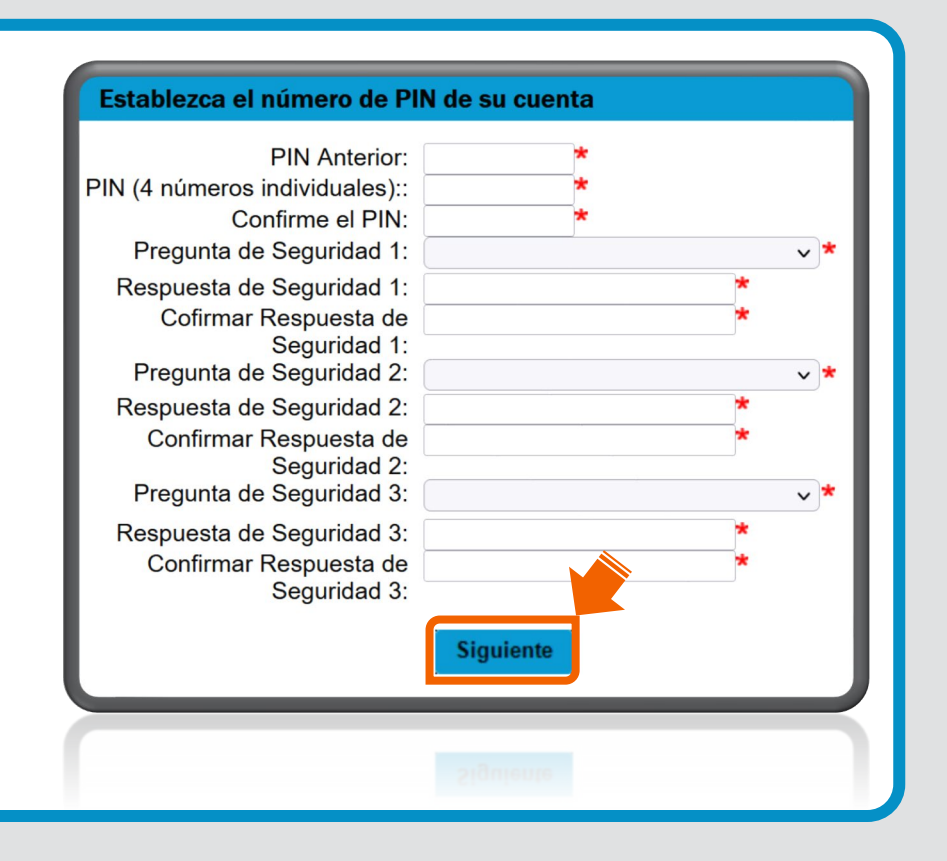